# **TP-LINK<sup>®</sup>**

## 声明

Copyright © 2021 普联技术有限公司 版权所有,保留所有权利

未经普联技术有限公司明确书面许可,任何单位或个人不得擅自仿制、复制、誊抄 或转译本手册部分或全部内容,且不得以营利为目的进行任何方式(电子、影印、 录制等)的传播。

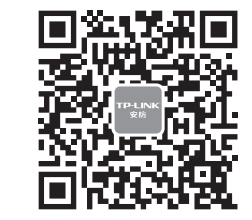

"TP-LINK安防服务" 微信公众号

快速安装指南 H.265网络硬盘录像机

TP-LINK<sup>\*</sup>为普联技术有限公司注册商标。本手册提及的所有商标,由各自所有人拥有。 本手册所提到的产品规格、图片和资讯等仅供参考,如有内容更新,恕不另行通知。 除非有特殊约定,本手册仅作为使用指导,所作陈述均不构成任何形式的担保。

# **TP-LINK**<sup>®</sup>

普联 技术有限公司 TP-LINK TECHNOLOGIES CO., LTD.

公司地址:深圳市南山区深南路科技园工业厂房24栋南段1层、3-5层、28栋北段1-4层 公司网址: http://www.tp-link.com.cn 7103503915 REV1.0.0

## 物品清单

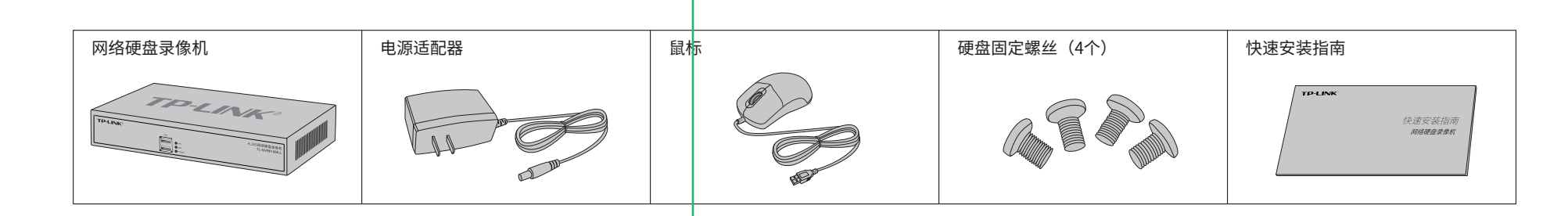

# 产品外观

硬盘安装

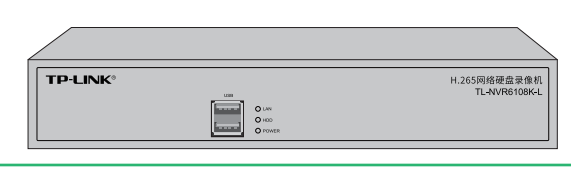

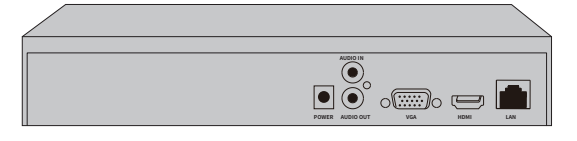

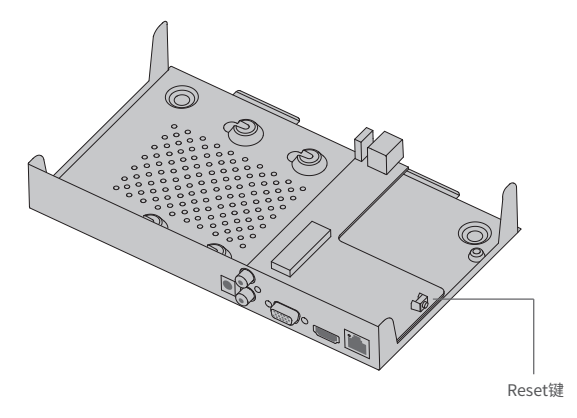

| 指示灯   | 名称      | 工作状态 | 工作说明     |
|-------|---------|------|----------|
| LAN   | 网络连接指示灯 | 常亮   | 网络连接正常   |
|       |         | 闪烁   | 正在传输数据   |
|       |         | 不亮   | 网络连接异常   |
| HDD   | 硬盘指示灯   | 常亮   | 硬盘连接正常   |
|       |         | 不亮   | 无硬盘或硬盘异常 |
| POWER | 电源指示灯   | 常亮   | 电源接通正常   |
|       |         | 不亮   | 电源接通异常   |

| 接口                   | 名称        | 用途                                                |  |  |
|----------------------|-----------|---------------------------------------------------|--|--|
| POWER                | 电源接口      | 用于连接电源。                                           |  |  |
| AUDIO IN / AUDIO OUT | 音频接口      | 用于输入与输出音频。                                        |  |  |
| VGA                  | VGA视频输出接口 | 输出模拟视频信号,可连接监视器观看模拟视频输出。                          |  |  |
| HDMI                 | 高清晰度多媒体接口 | 高清音、视频输出接口,传输未经压缩的高清视频和多<br>声道音频数据给具有HDMI接口的显示设备。 |  |  |
| LAN                  | 网络接口      | 10/100M自适应RJ45接口,用于连接以太网设备,如路<br>由器、交换机等。         |  |  |
| USB                  | USB接口     | 用于连接鼠标、USB存储设备等。                                  |  |  |

Reset键:复位键,长按3秒后松开,可将NVR恢复为出厂设置。

### 2.打开机箱上盖,再将硬盘上的螺丝对准机箱底部预留孔。

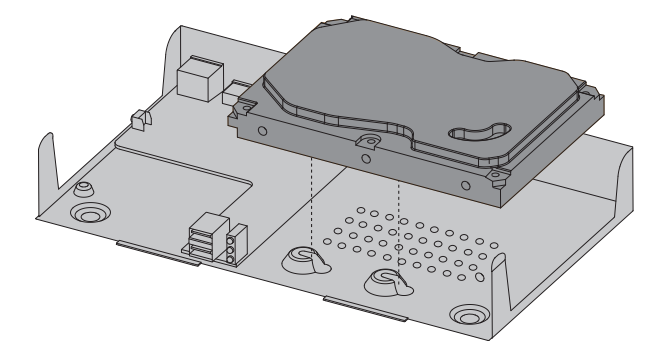

1.将硬盘固定螺丝安装到硬盘上,无需拧紧,螺丝拧入约一半为佳。

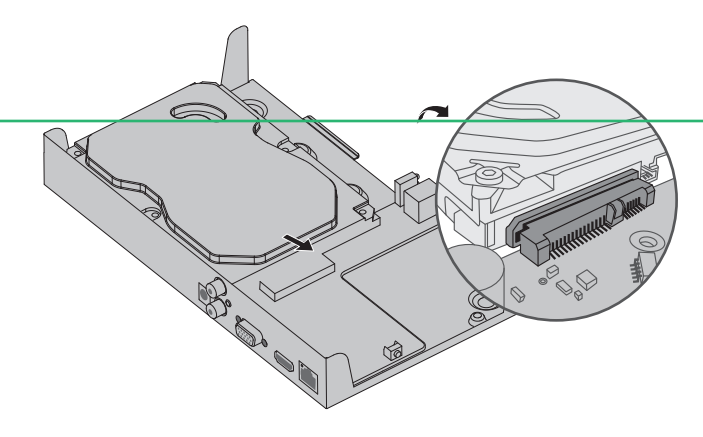

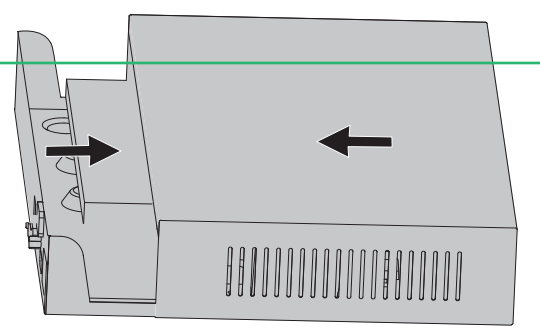

#### 注意:

- 网络硬盘录像机的产品规格标贴位于设备底部。
- 请将网络硬盘录像机安装在电源插座附近,并确保可随时方便地拔掉插头以断电。
- 网络硬盘录像机内的电池不得暴露在如日照、火烤或类似过热环境中。
- 网络硬盘录像机不得遭受水滴或水溅,且设备上不得放置诸如花瓶一类的装满液体的物品。
- 请勿随意丢弃或掩埋废弃电池,否则会对环境造成污染。
- 电池更换不当会有爆炸危险,不建议用户直接更换;如需更换,只能用同样类型或等效类型的电池进行更换。
- •本产品不提供硬盘,请自行购买,推荐使用监控专用硬盘。安装及更换硬盘时,请先切断电源,再打开机箱操作。

网络硬盘录像机(NVR)需与网络摄像机(IPC)搭配使用。当网络中使用多台IPC时,若单独管理每一台IPC,将使得网络管理工作繁琐而复杂,此时,可使用NVR统一管理网络中的所有IPC。

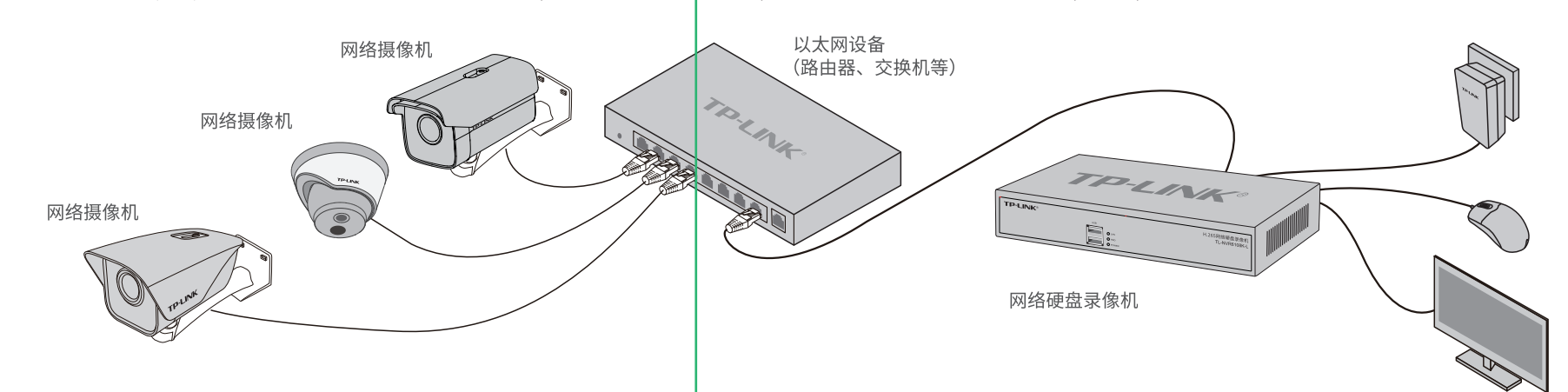

# 本地GUI页面管理

#### 通过NVR的即插即用功能,将网络摄像机接入对应网络拓扑后,NVR将自动发现设备,并自动加载该网络摄像机的监控画面。

检索到以下设备和硬盘

◎ 摄像机 8台

2 硬盘 16个

1.将NVR的VGA或HDMI口连接显示器,USB口连接 鼠标,显示器上将显示登录界面,首次登录请设 置管理员密码。

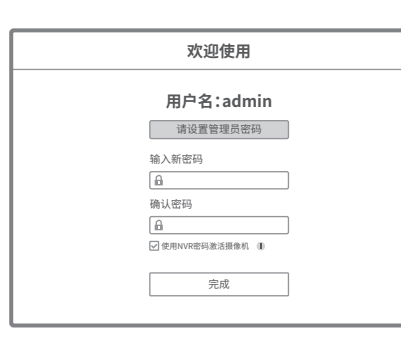

2.登录后,NVR将自动搜索接入的IPC和硬盘,点击"一键初始 化",将自动完成基本参数设置、硬盘初始化和录像设置。

■ 屏幕 接口:HDMI 分辨率:1080P

一键初始化

手动初始化

选择性的添加摄像机和硬盘;快速设备分辨率、录像计划等

硬盘初始化后,硬盘内的数据将被清空; 留硬盘内的数据,请先通过其他方式转移数据。

3.自动初始化设置完成后,即可进入预览界面。

|                            | NVR状      | び<br>初始化完成<br>态 ● 在线   外网连接                         | 状态 ● 未连接             | 将此NVR梆定TP-LINK ID:<br>●未期定<br>通过TP-LINK安防APP扫码添加 |
|----------------------------|-----------|-----------------------------------------------------|----------------------|--------------------------------------------------|
| 初始化项                       | 接入数       | 设置成功                                                | 异常/失败                | 日本 日本 日本 日本 日本 日本 日本 日本 日本 日本 日本 日本 日本           |
| 设备接入                       | 8台        | 6台                                                  | 无                    | 扫码添加此NVR                                         |
| 硬盘                         | 16个       | 14个(总容量 xxTB)                                       | 无                    |                                                  |
| 录像计划                       | _         | 已设置"全天定时录像"                                         | 无                    |                                                  |
| 录像循环                       | _         | 已开启                                                 | 无                    | 扫描左边的二维码<br>下载TP-LINK安防                          |
| 手势密码                       |           | 未设置                                                 | 无 前往管理               |                                                  |
| 硬盘<br>录像计划<br>录像循环<br>手势密码 | 16个<br>—— | 14个(总容量 xxTB)       已设置"全天定时录像"       已开启       未设置 | 无<br>无<br>无<br>无前往管理 | 日本1000<br>日本1000<br>日本1000<br>下載TP-LINH          |

说明: 若局域网中连有电脑,可以通过电脑登录NVR的Web界面进行管理,NVR默认管理地址为192.168.1.240。

# 手机APP远程监控

程预览、回放。)

NVR通过交换机或直接连接到可上网的路由器,配置可以上网的IP地址、网关和DNS地址后,可以通过"TP-LINK安防"手机APP实现远程监控。

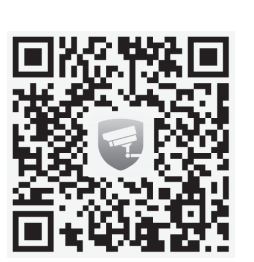

0 \_\_\_\_\_ 登录TP-LINK ID 登录 扫码下载TP-LINK安防APP

1.扫描二维码下载安装"TP-LINK安防"APP,创建账号并登录。

(若暂时不登录,可以直接查看局域网设备,但仅在线模式支持远

或GUI页面上的二维码添加设备。  $\circ \subset$ 

2.进入APP,点击页面右上角的加号,开启扫描功能;扫描NVR底面

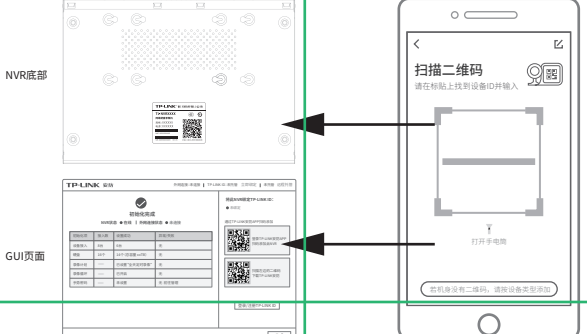

3.设备添加完成后,即可在预览界面找到该设备的监控画面。

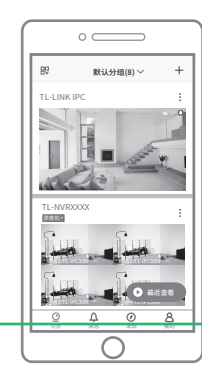

产品保修卡

一、下列情况不属于免费维修范围,普联技术有限公司可提供有偿服务,敬请注意:

- 已经超出保换、保修期限;
- 未按使用说明书要求安装、使用、维护、保管导致的产品故障或损坏;
- 擅自涂改、撕毁产品条形码;
- 未经普联技术有限公司许可,擅自改动本身固有的设置文件或擅自拆机修理;
- 意外因素或人为行为导致产品损坏,如输入不合适电压、高温、进水、机械破坏、
- 摔坏、产品严重氧化或生锈等;
- 客户发回返修途中由于运输、装卸所导致的损坏;

Ο

- 因不可抗拒力如地震、火灾、水灾、雷击等导致的产品故障或损坏;
- 其他非产品本身设计、技术、制造、质量等问题而导致的故障或损坏。

#### 二、技术支持和软件升级服务:

在您送修产品之前,请致电我公司技术支持热线:400-8830-630,以确认产品故障。 您也可以发送邮件至fae@tp-link.com.cn寻求技术支持。同时我们会在第一时间 内将研发出的各产品驱动程序、最新版本升级软件发布在我们的官方网站: www.tp-link.com.cn,方便您免费下载。

#### 三、TP-LINK产品售后服务承诺:二年保修

更多详细资料请查询TP-LINK官方网站

#### 特别说明:

- 保修保换仅限于主机,包装及各类连线、软件产品、技术资料等附件不在保修保换范围内。
- 若产品购买后的15天内出现设备性能问题,且外观无划伤,可直接更换新产品。在免费保换期间, 产品须经过普联技术有限公司检测,确认故障后,将更换同一型号或与该产品性能相当的返修良 品,更换下来的瑕疵产品归普联技术有限公司所有;无故障产品,将原样退回。
- 在我们的服务机构为您服务时,请您带好相应的发票和产品保修卡;如您不能出示以上证明,该 产品的免费保修期将自其生产日期开始计算。如产品为付费维修,同一性能问题将享受自修复之 日起三个月止的免费保修期,请索取并保留好您的维修凭证。
- 经普联技术有限公司保换、保修过的产品将享受原始承诺质保的剩余期限再加三个月的质保期。
- 返修产品的邮寄费用由发送方单向负责。
- 经销商向您作出的非普联技术有限公司保证的其它承诺,普联技术有限公司不承担任何责任。

四、在国家法律法规的范围内,本承诺的解释权、修改权归普联技术有限公司。

## 有毒有害物质含量声明

|                                                                                                    | 有毒有害物质或元素      |                |                |                    |               |                 |  |
|----------------------------------------------------------------------------------------------------|----------------|----------------|----------------|--------------------|---------------|-----------------|--|
| 部件名称                                                                                                    | 铅(Pb)<br>及其化合物 | 汞(Hg)<br>及其化合物 | 镉(Cd)<br>及其化合物 | 六价铬(Cr(VI))<br>化合物 | 多溴联苯<br>(PBB) | 多溴二苯醚<br>(PBDE) |  |
| PCB                                                                                                    | 0              | 0              | 0              | 0                  | 0             | 0               |  |
| PCBA焊点                                                                                                    | ×              | 0              | 0              | 0                  | 0             | 0               |  |
| 元器件(含模块)                                                                                                    | ×              | 0              | 0              | 0                  | 0             | 0               |  |
| 金属结构件                                                                                                    | 0              | 0              | 0              | 0                  | 0             | 0               |  |
| 塑胶结构件                                                                                                    | 0              | 0              | 0              | 0                  | 0             | 0               |  |
| 纸质配件                                                                                                    | 0              | 0              | 0              | 0                  | 0             | 0               |  |
| 玻璃                                                                                                    | 0              | 0              | 0              | 0                  | 0             | 0               |  |
| 光盘                                                                                                    | 0              | 0              | 0              | 0                  | 0             | 0               |  |
| 线缆                                                                                                    | 0              | 0              | 0              | 0                  | 0             | 0               |  |
| 本表格依据SJ/T11364的规定编制。<br>〇:表示该有富物质在该路件所有均质材料中的含量均在GB/T 26572<br>规定的限量要求以下。<br>X:表示该有富物质至少在该路件的某一均质材料中的含量超出GB/T<br>26572规定的限量要求。(但该项目仅在库存或已加工产品中有少<br>量应用,且按照计划正在进行环保切换,切换后将符合上述规定。)<br>定的条件下工作。 |                |                |                |                    |               |                 |  |

### **TP-LINK** 客户服务

技术支持热线: 400-8830-630 E-mail: fae@tp-link.com.cn 服务地址: 深圳市光明新区普联科技园二期 普联技术有限公司(客服部) 编: 518107 ₿B

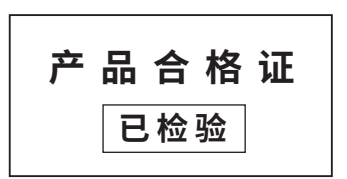